#### Paper 138-2011

# **Data Integration Monitor**

Bart Heinsius, EOM Data Solutions BV, Almere, Netherlands

# ABSTRACT

The Data Integration Monitor provides a SAS® data integration (DI) site a browser-based front-end to monitor the state and the progress of SAS DI batch processes in real time, quickly discover and solve SAS DI batch problems, and discover historical trends and potential bottlenecks in SAS DI batch processes. In addition, it provides a facility for gathering audit statistics for data quality and data governance purposes.

### INTRODUCTION

The DI Monitor provides a SAS Data Integration (DI) Administrator a browser based front-end to monitor state and progress of SAS DI batch processes in real-time, quickly discover and solve SAS DI batch problems, and discover historical trends and potential bottlenecks in SAS DI batch processes. In addition it provides a facility for gathering audit statistics for data quality and data governance purposes.

This paper discusses the challenges that face a SAS Administrator when responsible for SAS DI batch jobs and flows, and how the DI Job Monitor can help.

This paper should be of interest to SAS Administrators concerned with monitoring status and performance of production DI jobs. The assumption is made that the reader is familiar with general data integration concepts and has a basic knowledge of databases, tables, and queries.

# CHALLENGES FACING THE SAS DI ADMINISTRATOR

The SAS DI Administrator is responsible for the continuous operation of DI batch processes loading data into the data warehouse. He needs to be in control of the processes that surround the loading of the data warehouse to provide correct, timely, and validated data and information to data warehouse consumers. To be in control, he needs answers to questions like:

- Which jobs ran when?
- Did they complete successfully?
- How long did they run?
- How much data did they process?
- Why did some fail?
- Why did some run longer than normal?
- Why did some run shorter than normal?
- What are the trends in run-times, memory usage, and CPU times?
- What run-times and data volumes can be expected in 3 months time?
- Did all data delivered by the source system get loaded in the data warehouse?
- Did data delivered by the source system get loaded correctly in the data warehouse?

To answer these questions, the Administrator can gather and combine data from sources like:

- The job scheduling tool used to submit the batch jobs, like Platform's LSF
- The SAS program logs
- SAS Management Console

and turn that into information using his SAS knowledge, his business knowledge, and his common sense.

Since standard SAS Software does not provide tools for this task, the answers to the questions are most often obtained through manual ad-hoc querying in Enterprise Guide. While this is fine in essence, a tool that combines the

separate data sources, adds intelligence to it, and provides interactive analysis targeted to the DI Administrator's tasks would be very welcome. Enter: the DI Monitor!

# **ENTER: THE DI MONITOR**

The DI Monitor allows a SAS DI site to monitor state and progress of SAS DI batch processes in real-time, quickly discover and solve SAS DI batch problems, and discover historical trends and potential bottlenecks in SAS DI batch processes. In addition it provides a facility for gathering audit statistics for data quality and data governance purposes.

The DI Monitor provides three primary functions:

- Real-time Monitoring, including:
  - o Flow, Job, and Job Step monitoring with real-time status and elapsed times.
  - o Automatic discovery and analysis of abnormal performance
  - Quick pinpointing causes of program abends.
- History Reporting, for example:
  - o Flow, Job, and Job Step elapsed times with box plots and trend graphs
  - o Real Time, CPU Time and Memory Usage reporting
- Gathering and reporting Audit Statistics, like:
  - The number of observations processed in a job.
  - Hash totals to check completeness and correctness

The DI Monitor provides a web-based front-end to its users and has drill-down capabilities to allow for examining details. The screenshot below shows the initial screen of the real-time component in action.

| EOM Jol             | b Monitor :: Real-Time Flows - M                        | licrosoft Internet Explorer                               |                              |              |              |                  | _                       | - 101      |
|---------------------|---------------------------------------------------------|-----------------------------------------------------------|------------------------------|--------------|--------------|------------------|-------------------------|------------|
| File Ed             | lit View Favorites Tools He                             | lp                                                        |                              |              |              |                  |                         | 1          |
| de Back             | 🙆 🙆 🖓 🧔 Searc                                           | th 📓 Favorites 🛞 Media 🎯                                  | B- 2 2 2                     |              |              |                  |                         | 100        |
| ddress              | 🛐 http://sas913ship29:8080/SASSto                       | oredProcess/do?_program=SBIP%34                           | 4%2F%2FFoundation%2FBI       | P+Tree%2FSto | red+Processe | s%2FJobMonitor+I | New%2FDEMO+             | €¢G        |
| E O N<br>Fotal Elaj | job monitor Flows s<br>psed Time: 0:05:13 ; Total Progr | tarted on Date: 14FEB20<br>ess: 64% Completed ; Total Rer | 111<br>naining Time: 0:02:59 |              |              |                  | <u>Go to Flow Histo</u> | <u>yny</u> |
| Run ID              | Flow                                                    | Status                                                    | %Completed                   | Start Time   | End Time     | Elapsed Time     | Audit Statistics        |            |
| 2028                | Load Financial Transactions                             | ✓Running                                                  | 17%                          | 17:31:56     |              |                  | 3                       |            |
| 2027                | Load Products                                           | * Failed                                                  | 46%                          | 17:30:59     | 17:31:56     | 0:00:57          |                         |            |
| 2026                | Load Customers                                          | Completed Successfully                                    | 100%                         | 17:29:16     | 17:30:59     | <u> </u>         | D.                      |            |
| 2025                | Load Orders                                             | Completed Successfully                                    | 100%                         | 17:27:04     | 17:29:16     | <u> </u>         | R.                      |            |
| Last refre          | shed on 14FEB11:17:32:17 / sasdem                       | o@sas913ship29                                            |                              |              | 1            |                  |                         |            |
|                     |                                                         |                                                           |                              |              |              |                  |                         | 1          |
|                     |                                                         |                                                           |                              |              |              |                  |                         |            |
| 1201000000000       |                                                         |                                                           |                              |              |              |                  | 21a                     |            |

Figure 1 Screenshot of the real-time component.

The following screenshot is taken from the initial screen of the history-reporting component:

- 🗆 ×

| ⊨Back • → • 🙆 🔂 🖓                    | Search 💽 Favorites     | 🛞 Media 🏼 🌀 🗌      | 3- 3 d                 |                                 |                  |                              |
|--------------------------------------|------------------------|--------------------|------------------------|---------------------------------|------------------|------------------------------|
| ldress 🙋 http://sas913ship29:8080/5  | 5ASStoredProcess/do?_p | rogram=SBIP://Foun | idation/BIP+Tr         | ee/Stored+Processes/JobMonitor+ | New/DEMO%20Histo | ry%20Jobchain%2( 🗾 🤗         |
| EOM job monitor Flow                 | / History              |                    |                        |                                 |                  | <u>Go to Real-Time Flows</u> |
| Flow                                 | Elapsed Time<br>Mean   | from Nov 16, 201   | 0 - Feb 14, 20<br>2:16 | 011 (Last 90 Days)<br>Trend     | Audit Statistics |                              |
| Load Financial Transactions          | 2:03                   |                    | • +-                   | -                               | D.               |                              |
| _oad Products                        | 2:03                   |                    | +                      | manhamm                         |                  |                              |
| Load Customers                       | 12:02                  |                    | • •                    |                                 | Ð.               |                              |
| _oad Orders                          | 12:00                  |                    | -llee                  | manuthemand                     | <u>a</u>         |                              |
| Report generated on 14FEB11:17:33:41 | /sasdemo@sas913shi     | o29                |                        | □ Mild Outlier                  | Extreme Outlier  |                              |
|                                      |                        |                    |                        |                                 |                  |                              |

Figure 2 Screenshot of the history-reporting component.

The following screenshot is taken from an audit statistics history overview. EOM Job Monitor :: Audit Statistics - Microsoft Internet Explorer EOM job monitor History of Audit Statistics for all Jobs in Flow Load Financial Transactions 1 Number of Records in the Target Table of the Extract Job 295 295 294 296 700 307 306 2 309 296 299 309 302 700 Number of Records in the Target Table of the Validate Job 289 3 299 306 291 305 304 700 Number of Records in the Target Table of the Transform Job 298 4 298 296 297 Number of Records in the Target Table of the Enrich Job 298 300 292 650 5 Number of Records processed in the Integrate Job 290 290 309 293 291 300 650 6 Total turnover in the Target Table of the Extract Job 45.511 45.509 45.511 45.502 45.517 45.502 120.500 Total turnover in the Target Table of the Validate Job 45.517 45.505 45.502 45.520 45.518 120.500 7 45.511 8 Total turnover in the Target Table of the Transform Job 45.512 45.521 45.516 45.515 45.519 45.504 120.500 9 Total turnover in the Target Table of the Enrich Job 45.504 119.000 45.506 45.509 45.515 45.518 45.517 10 Total turnover processed in the Integrate Job 45.519 45.509 45.516 45.504 45.516 45.512 119.000

## ARCHITECTURE

Report generated on 19FEB11:23:18:17 / sasdemo@sas913ship29

The DI Monitor collects data through two simple scripts that are called from the scheduler's script that starts off a SAS DI batch job. To enable this, the scheduler's job start script (SAS.BAT for LSF on Windows, sas.sh for LSF on Unix) is modified to include a call to the DI Monitor's pre-job just before the call to the actual SAS DI job, and a call to the DI Monitor's post-job right after the call to the SAS DI job. The collected data is stored in a data model and is made available to the DI Monitor web interface through SAS Stored Processes.

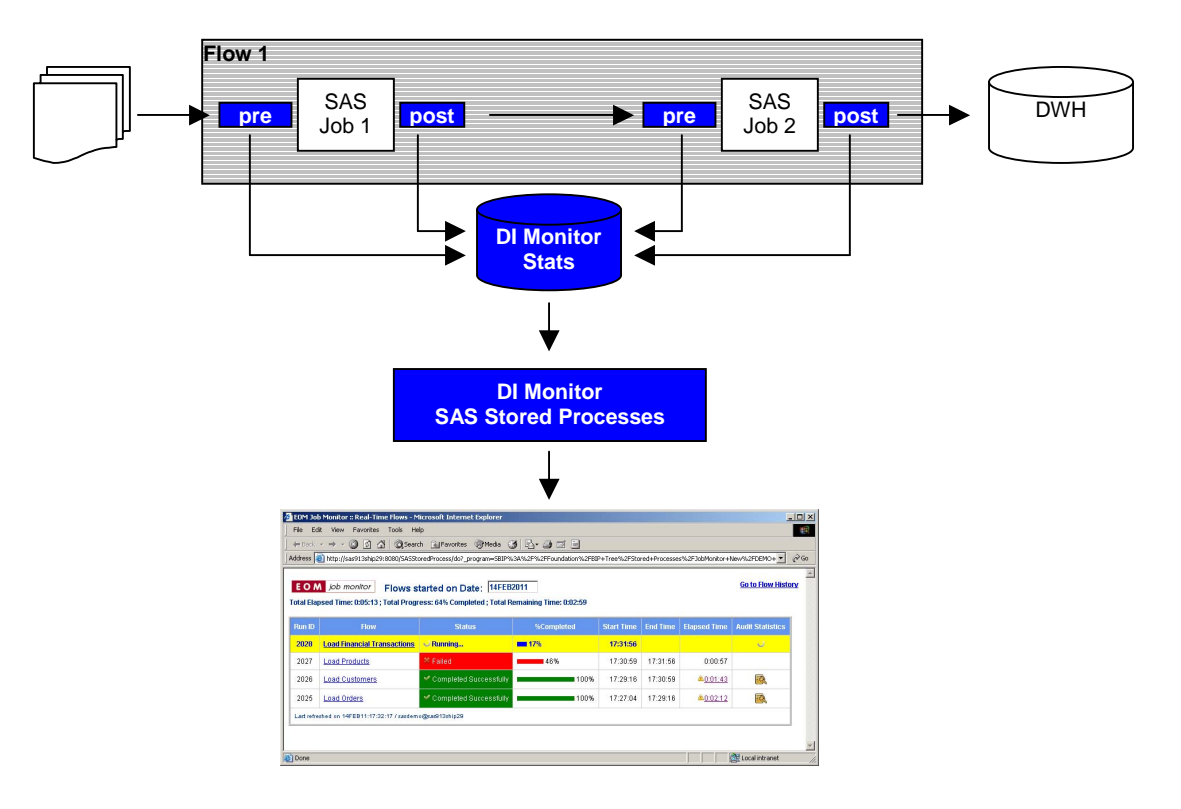

Figure 3 Architecture

#### JOB STATISTICS

The pre-job is a simple SAS program that inserts a record into a database table with the name of the DI job, the flow it is running in, the job's start date and time, and the location of the SAS log file, where the status of the job is set to 'RUNNING'. The post-job updates the previously inserted record for this job with the job's end date and time and with its return code, setting the status of the job to either 'COMPLETED' or 'FAILED', depending on the job's return code.

An example table is<sup>1</sup>:

| RUN_ID | FLOW        | JOB       | STARTDTS       | ENDDTS        | RC | SASLOG                 | STATUS    |
|--------|-------------|-----------|----------------|---------------|----|------------------------|-----------|
| 1      | Load Orders | Extract   | 05APR11:12:34  | 05APR11:11:41 | 0  | C:\Temp\Extract1.log   | COMPLETED |
| 1      | Load Orders | Transform | 0 5APR11:11:42 |               |    | C:\Temp\Transform1.log | RUNNING   |

This information is gathered on the flow, job and job step level.

#### PERFORMANCE STATISTICS

In addition to recording job completion statistics, the post-job has the option of parsing the SAS log and storing relevant information in a database table. This information includes the statistics that are generated by the FULLSTIMER option. For SAS91, the SAS-provided %LOGPARSE macro is used to parse the SAS log (see <a href="http://support.sas.com/kb/34/301.html">http://support.sas.com/kb/34/301.html</a>). For SAS92 the ARM log statistics are used. Because parsing the SAS log file can be resource intensive, this option can be switched on and off in the dimon.ini file.

<sup>1</sup> This is a simplified lay-out. The actual data model in which this information is stored holds more tables and is normalized.

#### AUDIT STATISTICS

Another option in the post-job is the execution of so-called Audit Queries that produce Audit Statistics. Audit Queries are user written SQL queries stored in a database table and executed when a job completes. The Audit Query results can be used for data quality and data governance purposes.

An example of records in the Audit Query table is the following:

| ID | QUERY_CODE                                     | QUERY_DESC                                              | QUERY_RESULT_TYPE |
|----|------------------------------------------------|---------------------------------------------------------|-------------------|
| 1  | SELECT COUNT(*) FROM DWH.DIM_PRODUCT           | A record count of the Products dimension table          | NUMERIC           |
| 2  | SELECT SUM(ORDER_NR) FROM<br>STAGING.CUSTOMERS | Order numbers hash total on the<br>Orders staging table | NUMERIC           |

A control table holds the information on which query is to be executed after which jobs in which flows.

Audit Query results are inserted into the Audit Query Results table, for instance:

| RUN_ID | FLOW          | JOB     | AUDIT_QUERY_ ID | RESULT_NUM | RESULT_CHAR |
|--------|---------------|---------|-----------------|------------|-------------|
| 1      | Load Products | Load    | 1               | 200        |             |
| 2      | Load Orders   | Extract | 2               | 30010      |             |

### THE WEB APPLICATION

The web application has two components:

- Real-time monitoring
- History reporting

These components are discussed below.

#### **REAL-TIME MONITORING**

In the figure below, job statistics on the flow level are shown.

| 🗿 EOM Jol           | b Monitor :: Real-Time Flows - N                       | 1icrosoft Internet Explorer                               |                        |               |               |                  | _                       |            |
|---------------------|--------------------------------------------------------|-----------------------------------------------------------|------------------------|---------------|---------------|------------------|-------------------------|------------|
| File Ed             | lit View Favorites Tools He                            | elp                                                       |                        |               |               |                  |                         | -          |
| 🛛 🖛 Back            | 🙆 🙆 🖓 🔞 Sear                                           | ch 🗟 Favorites 🎯 Media 🎯                                  | 8- <i>3</i> I I        |               |               |                  |                         | 3/         |
| Address             | 🛐 http://sas913ship29:8080/SA5St                       | oredProcess/do?_program=SBIP%3/                           | A%2F%2FFoundation%2FB  | IP+Tree%2FSto | ored+Processe | es%2FJobMonitor+ | New%2FDEMO+             | ∂G0        |
| E O N<br>Total Elaj | job monitor Flows s<br>psed Time: N/A ; Total Progress | tarted on Date: 14FEB20<br>:: 100% Completed ; Total Rema | 011<br>ining Time: N/A |               |               |                  | <u>Go to Flow Histo</u> | <u>vrc</u> |
| Run ID              | Flow                                                   | Status                                                    | %Completed             | Start Time    | End Time      | Elapsed Time     | Audit Statistics        |            |
| 2028                | Load Financial Transactions                            | Completed Successfully                                    | 100%                   | 17:31:56      | 17:33:31      | <u> </u>         | <u>B</u>                |            |
| 2027                | Load Products                                          | * Failed                                                  | 46%                    | 17:30:59      | 17:31:56      | 0:00:57          |                         |            |
| 2026                | Load Customers                                         | Completed Successfully                                    | 100%                   | 17:29:16      | 17:30:59      | <u> </u>         | R                       |            |
| 2025                | Load Orders                                            | Completed Successfully                                    | 100%                   | 17:27:04      | 17:29:16      | <u> </u>         |                         |            |
| Last refre          | eshed on 19FEB11:22:06:58 / sasdem                     | no@sas913ship29                                           |                        | 1             |               |                  |                         |            |
| -                   |                                                        |                                                           |                        |               |               |                  |                         |            |
|                     |                                                        |                                                           |                        |               |               |                  |                         | ¥          |
| 🛃 Done              |                                                        |                                                           |                        |               |               |                  | 📴 Local intranet        | //         |

Figure 4 Job Flow Statistics

Some flows have an exclamation mark in front of their elapsed time statistic, which indicates that the elapsed time deviates significantly from the last 60 days average. When clicking on such an elapsed time, an automatic analysis is made of deviations from normal for:

- Elapsed times
- Counts of the number of records processed. Deviations may indicate that source files are not complete or process steps returned a data set that is significantly larger or smaller that normal.
- Ratio of real-time vs. CPU time, which can be used as an indicator for system load.

The following screen results from clicking on the elapsed time link for the Load Orders flow.

| 1         | 510 16S          | 1000000          | 010 - 1200 - | S 11 5115                                           | 22236                                                                                |                                                             |                                                    |                                                                                                    |                                                                                                    |
|-----------|------------------|------------------|--------------|-----------------------------------------------------|--------------------------------------------------------------------------------------|-------------------------------------------------------------|----------------------------------------------------|----------------------------------------------------------------------------------------------------|----------------------------------------------------------------------------------------------------|
| ow Name   | Start Time       | End Time         | Elapsed Time | Return Code                                         | Status                                                                               | s                                                           | 0:00                                               | 1:06 2                                                                                                    | 2:12                                                                                                    |
| ad Orders | 14FEB11:17:27:04 | 14FEB11:17:29:16 | 0:02:12      | 0                                                   | Completed Su                                                                         | ccessfully                                                  |                                                    | -                                                                                                    | ×                                                                                                    |
|           |                  |                  |              |                                                     | -                                                                                    |                                                             |                                                    | Ma                                                                                                    | ax (non-outlier) : 0:02:<br>This Run ID : 0:02:                                                                                                    |
| apsed Tir | ne History Last  | 90 Days          |              | Record                                              | Counts                                                                               | Ste                                                         | m                                                  | Ma                                                                                                    | ax (non-outlier) : 0:02:<br>This Run ID : 0:02:<br>Result of Anabous                                                                                                    |
| apsed Tir | ne History Last  | 90 Days          |              | Record                                              | Counts<br>Job<br>act - SAP Orders                                                    | Ste<br>003. Table                                           | ep<br>e Loader                                     | Ma<br>Substep<br>014. APPEND                                                                                          | ax (non-outlier) : 0:02:<br>This Run ID : 0:02:<br>Result of Analysis                                                                                                    |
| ipsed Tir | ne History Last  | 90 Days          |              | Record 0<br>001. Extra<br>002. Valid                | Job<br>act - SAP Orders<br>Jate - Orders                                             | Ste<br>003. Table<br>003. Table                             | ep<br>e Loader<br>e Loader                         | Ma<br>Substep<br>014. APPEND<br>014. APPEND                                                                           | ax (non-outlier) : 0:02:<br>This Run ID : 0:02:<br>Result of Analysis<br>No outliers found<br>No outliers found                                                                                                    |
| psed Tir  | ne History Last  | 90 Days          |              | Record 0<br>001. Extra<br>002. Valic<br>003. Tran   | Counts<br>Job<br>act - SAP Orders<br>date - Orders<br>isform - Orders                | Ste<br>003. Table<br>003. Table<br>003. Table               | ep<br>e Loader<br>e Loader<br>e Loader             | Substep<br>014. APPEND<br>014. APPEND<br>014. APPEND                                                                  | AX (non-outlier) : 0:02:<br>This Run ID : 0:02:<br>Result of Analysis<br>No outliers found<br>No outliers found<br>No outliers found<br>No outliers found                                                                                                    |
| ipsed Tir | ne History Last  | 90 Days          |              | 001. Extra<br>002. Valio<br>003. Tran<br>004. Enric | Counts<br>Job<br>act - SAP Orders<br>Jate - Orders<br>Isform - Orders<br>ch - Orders | Ste<br>003. Table<br>003. Table<br>003. Table<br>003. Table | ep<br>e Loader<br>e Loader<br>e Loader<br>e Loader | Substep           014. APPEND           014. APPEND           014. APPEND           014. APPEND           014. APPEND | ax (non-outlier): 0:02:         This Run ID: 0:02:         Result of Analysis         0       No outliers found         0       No outliers found         0       No outliers found         0       No outliers found         0       No outliers found         0       No outliers found         0       No outliers found |

Figure 5 Flow details

Drilling down on the flow name "Load Orders" takes you to the job overview of the flow:

| Job                | Status                 | Start Time | End Time | Elapsed Time | % of Chain | Log | Audit Statistics |
|--------------------|------------------------|------------|----------|--------------|------------|-----|------------------|
| tegrate - Orders   | Completed Successfully | 17:28:55   | 17:29:16 | <u> </u>     | 22%        | 1   | R                |
| nrich - Orders     | Completed Successfully | 17:28:34   | 17:28:55 | <u> </u>     | 22%        | Ē   | P.               |
| ansform - Orders   | Completed Successfully | 17:28:23   | 17:28:34 | <u> </u>     | 12%        | Ē   |                  |
| lidate - Orders    | Completed Successfully | 17:27:59   | 17:28:23 | <u> </u>     | 25%        |     | R.               |
| tract - SAP Orders | Completed Successfully | 17:27:41   | 17:27:59 | <u> </u>     | 19%        |     |                  |

Figure 6 Job overview of selected flow.

| Job Monitor - Job Steps - Microsoft I<br>E O M job monitor Job Ste<br>un Date: Feb 14, 2011<br>Back to Jobs | nternet Explo<br>ep Perforn | rer<br>nance Statistics | for Job: Integrate  | - Orders            |                 |  |
|----------------------------------------------------------------------------------------------------|-----------------------------|-------------------------|---------------------|---------------------|-----------------|--|
| Job Step                                                                                                    | Substep                     | Substep Name            | Real-Time           | CPU-Time            | Memory used (k) |  |
| 1. SAS Extract                                                                                              | 1                           | DATASETS                | 0:00                | 10:00               | <b>3</b> 7      |  |
|                                                                                                    | 2                           | SQL                     | 0:00                | <mark> </mark> 0:00 | 160             |  |
|                                                                                                    | Subtotal                    |                         | 0:00                | 0:00                |                 |  |
| 2. SQL Join                                                                                                 | 3                           | DATASETS                | 10:00               | <mark>1</mark> 0:00 | <b>3</b> 7      |  |
|                                                                                                    | 4                           | SQL                     | 10:00               | <mark> </mark> 0:00 | 327             |  |
|                                                                                                    | 5                           | DATASETS                | 0:00                | <b>—</b> 0:00       | <b>4</b> 9      |  |
|                                                                                                    | Subtotal                    |                         | 0:00                | 0:00                |                 |  |
| <u> 3. Table Loader</u>                                                                                     | 10                          | APPEND                  | 0:00                | 10:00               | 206             |  |
|                                                                                                    | 11                          | DATASETS                | 10:00               | 10:00               | <b>3</b> 8      |  |
|                                                                                                    | 6                           | DATASETS                | 10:00               | 10:00               | <b>3</b> 7      |  |
|                                                                                                    | 7                           | SQL                     | <mark>1</mark> 0:00 | 10:00               | ■ 27            |  |
|                                                                                                    | 8                           | DATASETS                | 0:00                | <mark>1</mark> 0:00 | <b>= 50</b>     |  |
|                                                                                                    | 9                           | DATA                    | 10:00               | <mark> </mark> 0:00 | <b>144</b>      |  |
|                                                                                                    | Subtotal                    |                         | 0:00                | 0:00                |                 |  |
| Total                                                                                                    |                             |                         | 0:00                | 0:00                |                 |  |
| refreshed on 19FEB11:22:53:58 / sasde                                                                       | mo@sas913ship               | 29                      |                     |                     |                 |  |
| nck to Jobs                                                                                                 |                             |                         |                     |                     |                 |  |

Drilling down on the job takes you to the job step overview of the selected job:

Figure 7 Job step overview of selected job.

Drilling down on the job step takes you to the SAS log of the selected job step:

| 🥭 EOM | lob Monitor - C:/SAS/EOM | data/Lev1/SASMain/SASEnvironment/jobmon          | /logs/Load_Orders.log - Microsoft Internet Explorer |   |
|-------|--------------------------|--------------------------------------------------|-----------------------------------------------------|---|
| 59    | /*============           |                                                  | *                                                   | - |
| 60    | * Step:                  | SAS Extract                                      | A5U5HC6F.BN00033A *                                 | _ |
| 61    | * Transform:             | Extract                                          | *                                                   |   |
| 62    | * Description:           |                                                  | *                                                   |   |
| 63    | *                        |                                                  | *                                                   |   |
| 64    | * Source Table:          | JOBMON_JOB_RUN_STATS -                           | A5U5HC6F.BI0008HU *                                 |   |
| 65    | *                        | JOBMON.JOBMON_JOB_RUN_STATS                      | *                                                   |   |
| 66    | * Target Table:          | Extract Target - work.W5U647TF                   | A5U5HC6F.BR0001J0 *                                 |   |
| 67    | *                        |                                                  | ***************************************             |   |
| 68    |                          |                                                  |                                                     |   |
| 69    | %let SYSLAST = %n        | <pre>hrquote(JOBMON.JOBMON_JOB_RUN_STATS);</pre> |                                                     |   |
| 70    |                          |                                                  |                                                     |   |
| 71    | %let transformID         | = %quote(A5U5HC6F.BN00033A);                     |                                                     |   |
| 72    |                          |                                                  |                                                     |   |
| 73    | %let trans_rc = (        | );                                               |                                                     |   |
| 74    | 2002                     |                                                  |                                                     |   |
| 75    | proc datasets lik        | ) = work nolist nowarn memtype = (data           | ı view);                                            |   |
| 76    | delete W5U6471           | ſF;                                              |                                                     |   |
| 77    | quit;                    |                                                  |                                                     | - |
| •     |                          |                                                  |                                                     |   |

Figure 8 SAS log of selected job step

## **HISTORY REPORTING**

The initial screen of the history-reporting component of the DI monitor is shown below:

| EOM Job Monitor :: Flow History -    | Microsoft Internet Ex  | plorer                           |                                  |                   | _02                          |
|--------------------------------------|------------------------|----------------------------------|----------------------------------|-------------------|------------------------------|
| File Edit View Favorites Tools       | ; Help                 |                                  |                                  |                   | 100 A                        |
| 💠 Back 🔹 🤿 🖌 🙆 🖉                     | Search 🛛 🙀 Favorites   | 🕐 Media 🧭 🛃 🗃 🗃                  |                                  |                   |                              |
| Address 🙋 http://sas913ship29:8080/  | SASStoredProcess/do?_p | rogram=SBIP://Foundation/BIP+Tr  | ee/Stored+Processes/JobMonitor+  | New/DEMO%20Histo  | ry%20Jobchain%2(🗾 🤗Go        |
| EOM job monitor Flow                 | / History              | - from New 46, 2040 - Fob 44, 20 | 144 (Last 00 Days)               |                   | <u>Go to Real-Time Flows</u> |
| Flow                                 | Mean                   | 0:00 1:08 2:16                   | Trend                            | Audit Statistics  |                              |
| Load Financial Transactions          | 2:03                   | - +-                             | many                             | Ð,                |                              |
| Load Products                        | 2:03                   | - <b>-</b> -                     | manufamenta                      |                   |                              |
| Load Customers                       | 2:02                   |                                  |                                  |                   |                              |
| Load Orders                          | 2:00                   | -                                | manufament                       |                   |                              |
| Report generated on 19FEB11:23:09:40 | ) / sasdemo@sas913shi  | 029                              | <ul> <li>Mild Outlier</li> </ul> | • Extreme Outlier |                              |
|                                      |                        |                                  |                                  |                   |                              |
| Done                                 |                        |                                  |                                  |                   | 🔠 Local intranet             |

Figure 9 History reporting component of the DI Monitor

It shows statistics for the last 90 days:

- A horizontal bar of the mean elapsed time per flow
- A horizontal box plot of the elapsed time per flow
- A trend graph of the elapsed time per flow.

Clicking the trend graph gives further details on the trend, including a regression equation:

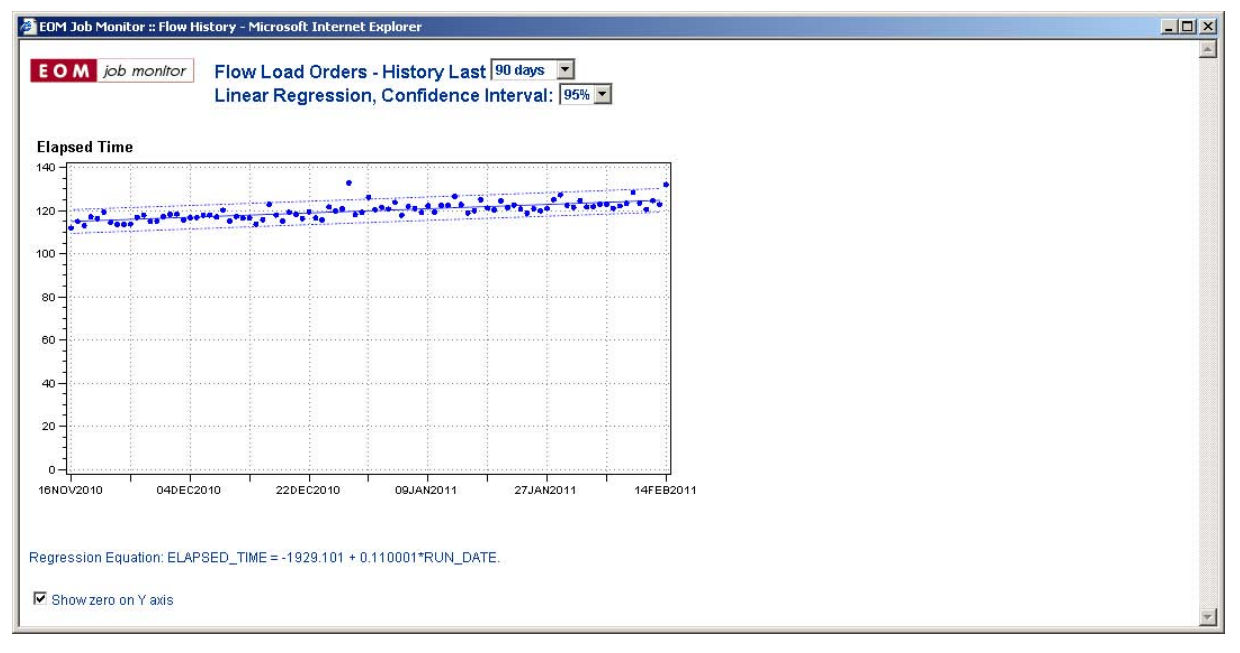

Figure 10 Details for selected trend graph

| OM job monitor<br>ack to Flow History | History of Job           | s in Flow Load Orders         |                    |                  | <u>Go to Real-Time Job</u> |
|---------------------------------------|--------------------------|-------------------------------|--------------------|------------------|----------------------------|
|                                       | Elapsed Time             | from Nov 16, 2010 - Feb 14, 2 | 011 (Last 90 Days) |                  |                            |
| Job                                   | Mean                     | 0:00 0:15 0:31                | Trend              | Audit Statistics |                            |
| dract - SAP Orders                    | 0:21                     |                               | mannumber          | D.               |                            |
| alidate - Orders                      | 0:28                     |                               | -norman and many   |                  |                            |
| ransform - Orders                     | 0:14                     | -11                           |                    |                  |                            |
| nrich - Orders                        | 0:26                     |                               | mannen             |                  |                            |
| tegrate - Orders                      | 0:26                     |                               | moundanty          | ₽ <b>A</b>       |                            |
| eport generated on 19FEB1             | 1:23:14:50 / sasdemo@sas | 913ship29                     |                    |                  |                            |

Clicking a flow from the flow history overview takes you to the history overview of the jobs in the selected flow:

Figure 11 History of jobs in selected flow

Drilling down on a job takes you to the history of job steps in the selected job:

| Job Steps History - M                 | icrosoft Internet Exp  | lorer                         |                           |                           |                         |                                         | - 0 |
|---------------------------------------|------------------------|-------------------------------|---------------------------|---------------------------|-------------------------|-----------------------------------------|-----|
| File Edit View Fav                    | orites Tools Help      |                               |                           |                           |                         |                                         | 1   |
| 🕁 Back 🔹 🔿 👻 🙆                        | 🔄 🚮 🥘 Search           | 🔝 Favorites 🛛 🛞 Media         |                           |                           |                         |                                         |     |
| ddress 🙋 http://sas913                | 3ship29:8080/SASStored | lProcess/do?_program=SBIP://F | Foundation/BIP+Tree/Store | ed+Processes/JobMonitor+1 | New/DEMO%20History%20Jc | b%20Steps%20Overv                       | € G |
| EOM job monite<br>Back to Job History | or History of          | Job Steps in Job Ext          | tract - SAP Order         | s, Flow Load Orde         | 90 Dave)                |                                         | 1   |
|                                       | Real Time              |                               | CPU Time                  |                           | Memory Used (k)         |                                         |     |
| Job Step                              | Mean                   | Trend                         | Mean                      | Trend                     | Mean                    | Trend                                   |     |
| 1. SAS Extract                        | 0:10                   |                               | 0:10                      | m                         | 108                     |                                         |     |
| 2. SQL Join                           | 0:11                   |                               | 0:12                      | mm                        | 150                     |                                         |     |
| 3. Table Loader                       | 0:10                   |                               | 0:11                      |                           | 443                     | ~~~~~~~~~~~~~~~~~~~~~~~~~~~~~~~~~~~~~~~ |     |
| Report generated on 19F               | EB11:23:16:31 / sasdem | o@sas913ship29                |                           |                           |                         |                                         |     |
| Back to Job History                   |                        |                               |                           |                           |                         |                                         | -   |
| Done                                  |                        |                               |                           |                           |                         | Corel intranet                          | -   |

Figure 12 History of job steps in selected job

## AVAILABILITY

The DI Monitor is provided as open source software. Please contact the author at <u>bheinsius@eom.nl</u> to obtain it.

### CONCLUSION

The DI Monitor provides a SAS Data Integration (DI) Administrator a valuable tool for monitoring state and progress of SAS DI batch processes in real-time, quickly discover and solve SAS DI batch problems, and find historical trends and potential future bottlenecks in SAS DI batch processes. In addition it provides a facility for gathering audit statistics for data quality and data governance purposes.

The DI Monitor is provided as open source software. Please contact the author at <u>bheinsius@eom.nl</u> to obtain it.

## **CONTACT INFORMATION**

Your comments and questions are valued and encouraged. Contact the author at:

Name: Bart Heinsius Enterprise: EOM Data Solutions BV Address: Splijtbakweg 117 City, State ZIP: 1333 HJ Almere, the Netherlands Work Phone: +31 85 877 8984 Fax: +31 36 845 0224 E-mail: bheinsius@eom.nl Web: http://www.eom.nl

SAS and all other SAS Institute Inc. product or service names are registered trademarks or trademarks of SAS Institute Inc. in the USA and other countries. ® indicates USA registration.

Other brand and product names are trademarks of their respective companies.